•••|•••|•• CISCO

## 影響力の高い人員リスト

経営幹部チームのメンバーなどの重要人物は、他のターゲットを侵害しようとして、なりすましを受ける危険にさらされて います。影響力の高い人員リストは、Cisco Secure Email Threat Defense がなりすまし攻撃から組織を保護するのに役立ち ます。

管理者は、最大 100 人のリストを作成して Cisco Talos に送信し、表示名と送信者の電子メールアドレスをさらに精査する必 要があります。個人用に構成された情報からの逸脱は、有害と判定されたメッセージの [判定の詳細( Verdict Details )] パネル で [テクニック( Technique )] として識別されます。

## 影響力の高い人員リストにユーザーを追加する

次の手順を実行して、影響の高い人員リストにユーザーを追加します。

- 1. [管理(Administration)] > [影響の高い人員(High Impact Personnel)] を選択します。
- 2. [新しい人員を追加(Add New)] ボタンをクリックします。
- 3. ユーザー情報を入力します。名、姓、電子メールアドレスは必須です。
- 4. [送信(Submit)]をクリックして、リストへのユーザーの追加を完了します。

## 影響力の高い人員リストのユーザー情報を更新する

次の手順を実行して、影響の高い人員リストのユーザー情報を編集します。

- 1. [管理(Administration)] > [影響の高い人員(High Impact Personnel)] を選択します。
- 2. [アクション(Actions)] 列で、[編集(Edit)) 鉛筆)ボタンをクリックします。
- 3. 必要に応じてユーザー情報をアップデートします。名、姓、電子メールアドレスは必須です。
- 4. [送信(Submit)]をクリックして、ユーザー情報の編集を終了します。

## 影響力の高い人員リストからユーザーを削除する

次の手順を実行して、影響の高い人員リストからユーザーを削除します。

- 1. [管理(Administration)] > [影響の高い人員(High Impact Personnel)] を選択します。
- 2. [アクション(Actions)] 列で、[削除 Delete)] ボタンをクリックします。
- 3. [削除の確認( Confirm Removal )] ダイアログで [削除( Delete )] をクリックし、アクションを完了します。

影響力の高い人員リストからユーザーを削除する

翻訳について

このドキュメントは、米国シスコ発行ドキュメントの参考和訳です。リンク情報につきましては 、日本語版掲載時点で、英語版にアップデートがあり、リンク先のページが移動/変更されている 場合がありますことをご了承ください。あくまでも参考和訳となりますので、正式な内容につい ては米国サイトのドキュメントを参照ください。